## Инструкция по настройке удаленного доступа к ЭБС «Университетская библиотека онлайн» для заочников.

- 1. Зайдите на сайт <u>www.biblioclub.ru</u> с любого компьютера.
- 2. Пройдите регистрацию на ресурсе как частное лицо

(без указаний на принадлежность к своему вузу, поле «Организация» можно не заполнять)

- Э. В процессе регистрации заполните поле с адресом Вашей электронной почты. Ваш адрес будет использован в качестве Логина, а так же на него Вы получите уведомление о «привязке» к списку авторизованных пользователей вашего вуза.
- Внимание! Указывайте действующий e-mail !!!

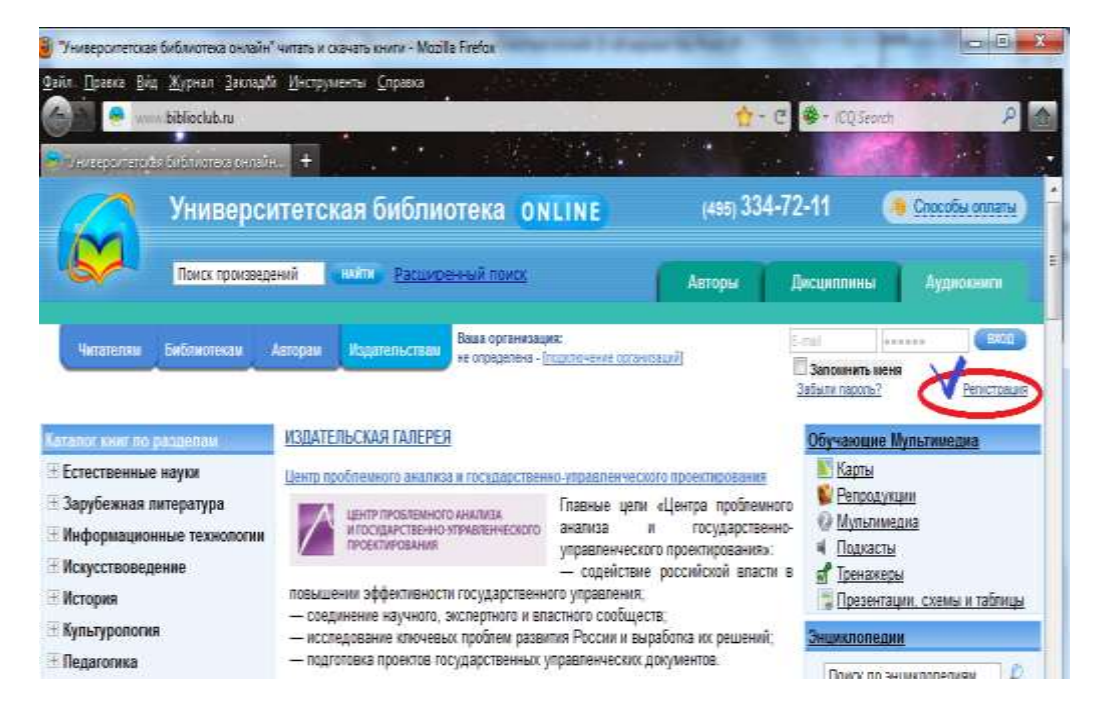

О После прохождения регистрации войдите в раздел «Мой кабинет» в меню «Профиль», и в окне «Информация доступа» нажмите на строчку меню - «Подать заявку на изменение типа доступа на «Пользователь организации / студент».

| Мой профиль - Абонент<br>Аватар:<br>Фамилия:*<br>Имя:*<br>Отчество:<br>Организация:<br>Город:<br>Пользователь библиотеки:<br>е-mail:*<br>Пароль:*<br>Повторите пароль:* | Иван<br>Иваневич<br>ООО Ёпрот и Ко<br>Тула<br>-не выбрано-<br>sshaitan@yandex.ru                       |
|----------------------------------------------------------------------------------------------------|----------------------------------------------------------------------------------------------------|
| Аватар:<br>Фамилия:*<br>Имя:*<br>Отчество:<br>Организация:<br>Город:<br>Пользователь библиотеки:<br>е-mail:*<br>Пароль:*<br>Повторите пароль:*                          | Изменитъ<br>Пупков<br>Иван<br>Иванович<br>ООО Ёпрет и Ко<br>Тула<br>-не выбрано-<br>sshaitan@yandex.ru |
| Фамилия:*<br>Имя:*<br>Отчество:<br>Организация:<br>Город:<br>Пользователь библиотеки:<br>e-mail:*<br>Пароль:*<br>Повторите пароль:*                                     | изменить<br>Пупков<br>Иван<br>Иванович<br>ООО Ёпрет и Ко<br>Тула<br>-не выбрано-                       |
| Фамилия:*<br>Имя:*<br>Отчество:<br>Организация:<br>Город:<br>Пользователь библиотеки:<br>е-mail:*<br>Пароль:*<br>Повторите пароль:*                                     | Пупков<br>Иван<br>Иванович<br>ООО Ёпрст и Ко<br>Тула<br>-не выбрано-                                   |
| Имя:*<br>Отчество:<br>Организация:<br>Город:<br>Пользователь библиотеки:<br>e-mail:*<br>Пароль:*<br>Повторите пароль:*                                                  | Иван<br>Иванович<br>ООО Ёпрст и Ко<br>Тула<br>-не выбрано-                                             |
| Отчество:<br>Организация:<br>Город:<br>Пользователь библиотеки:<br>e-mail:*<br>Пароль:*<br>Повторите пароль:*                                                           | Иванович<br>ООО Ёпрет и Ко<br>Тула<br>-не выбрано-                                                     |
| Организация:<br>Город:<br>Пользователь библиотеки:<br>e-mail:*<br>Пароль:*<br>Повторите пароль:*                                                                        | ООО Ёпрот и Ко<br>Тула<br>-не выбрано-                                                                 |
| Город:<br>Пользователь библиотеки:<br>e-mail:*<br>Пароль:*<br>Повторите пароль:*                                                                                        | Тула 🗾<br>-не выбрано- 丈<br>sshaitan@yandex.ru                                                         |
| Пользователь библиотеки:<br>e-mail:*<br>Пароль:*<br>Повторите пароль:*                                                                                                  | -не выбрано- 🔪<br>sshaitan@yandex.ru                                                                   |
| e-mail:*<br>Пароль:*<br>Повторите пароль:*                                                                                                    | sshaitan@yandex.ru                                                                                     |
| Пароль:*<br>Повторите пароль:*                                                                                                    |                                                                                                    |
| Повторите пароль:*                                                                                                    |                                                                                                    |
|                                                                                                    |                                                                                                    |
| Контрольный вопрос:*                                                                                                    | Дата рождения 🗾                                                                                        |
| Ответ:*                                                                                                    | 7889                                                                                                   |
| Получать рассылку:                                                                                                    |                                                                                                    |
|                                                                                                    | Изменить                                                                                               |
| 4<br>41                                                                                                    |                                                                                                    |
| Информация доступа                                                                                                    |                                                                                                    |
| Доступ:                                                                                                    | Открыт                                                                                                 |
| Дата окончания доступа                                                                                                    |                                                                                                    |

Далее возникнет список вузов и организаций, которые зарегистрированы в «Университетской библиотеке онлайн». Выберете свой вуз.

После появления в строке организации Вашего вуза, можно выйти из личного кабинета.

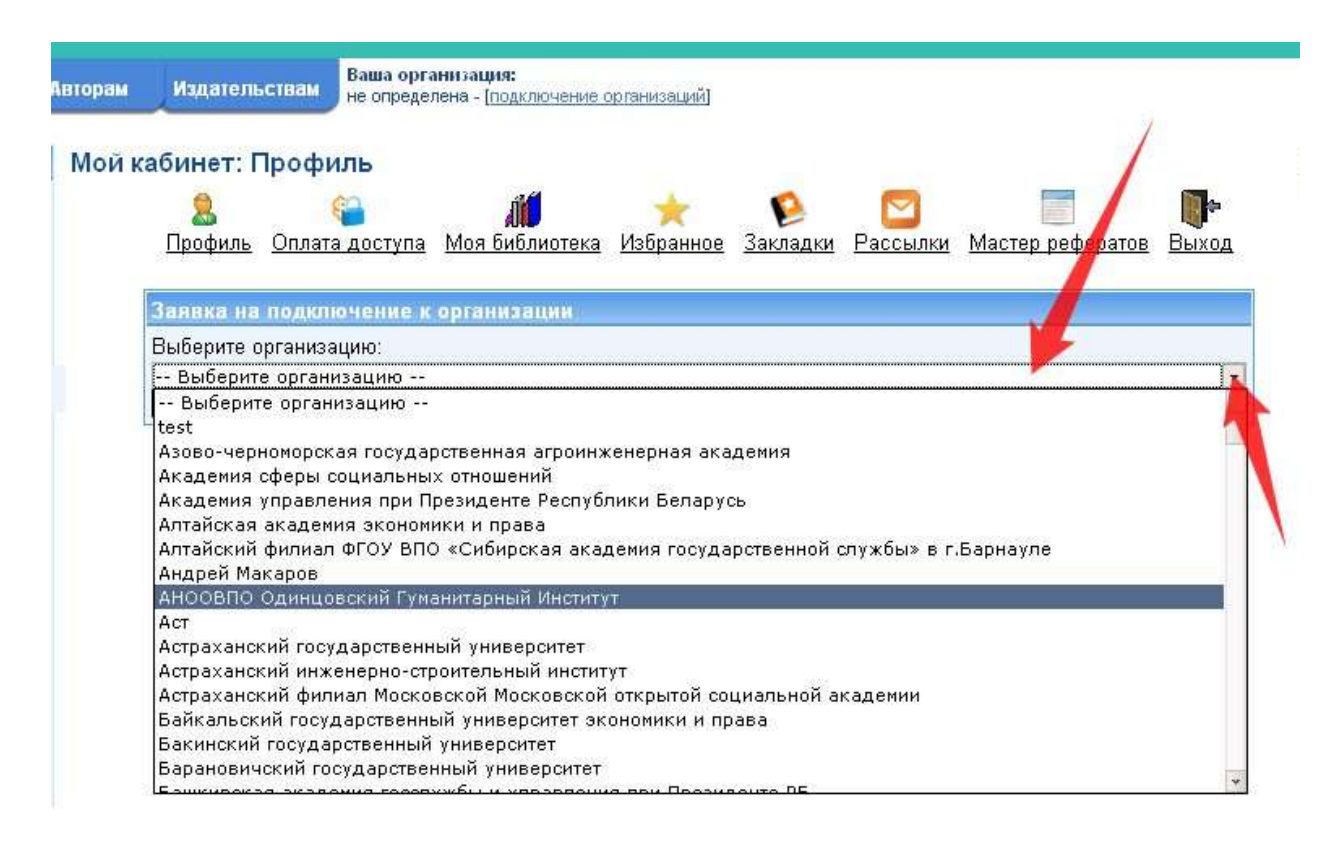

- После того как Вы выбрали Вуз и вышли из данного меню (или из кабинета) – в личный кабинет администратору библиотеки вуза (директору библиотеки) поступает Ваш запрос о подтверждении принадлежности к данному вузу.
- Администратор библиотеки вуза (директор) подтверждает этот запрос и созданный Вами Акаунт «привязывается» к учетной записи вуза в базе данных ЭБС «Университетская библиотека online»
- Теперь Вы будете иметь полный доступ из любой точки, в которой есть выход в Интернет и ко всем разделам ЭБС «Университетская библиотека online», к которым подписан Ваш вуз.
- Эайдите под своим Логином и Паролем и Вы будете опознаны как Пользователь Вашего вуза и получите необходимый доступ к изданиям и к сервисам, которые предполагают наличие авторизации и личного кабинета.